## CoverageMaster winAMS -Coverage Measurement Hook Code (MC/DC) Setup Guide

\*\*\*\*\*\*\*\*

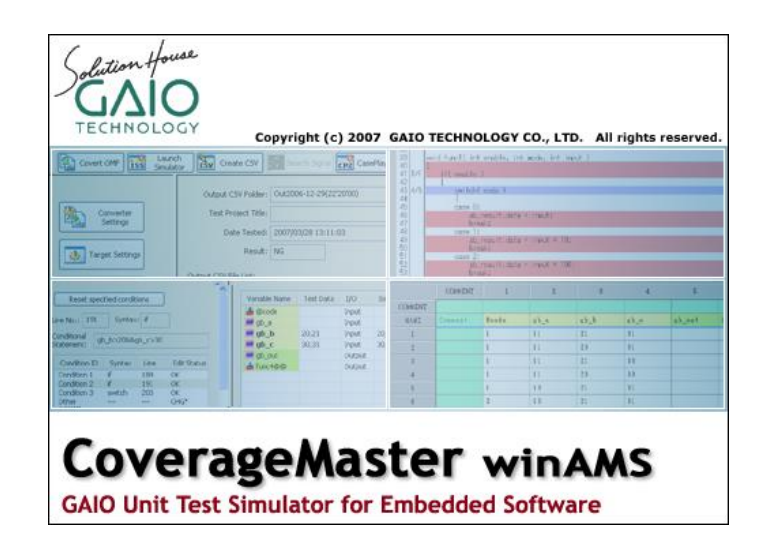

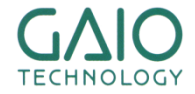

## How MC/DC is Measured

#### In order to measure MC/DC, the test is run twice

.........

 Main run: the unit test results are acquired from the unmodified target source code and compared with the expected results

CONTRACTORY

- Sub run: coverage measurement code inserted into the source code is used for measuring coverage
- The results of the two executions are compared for accuracy

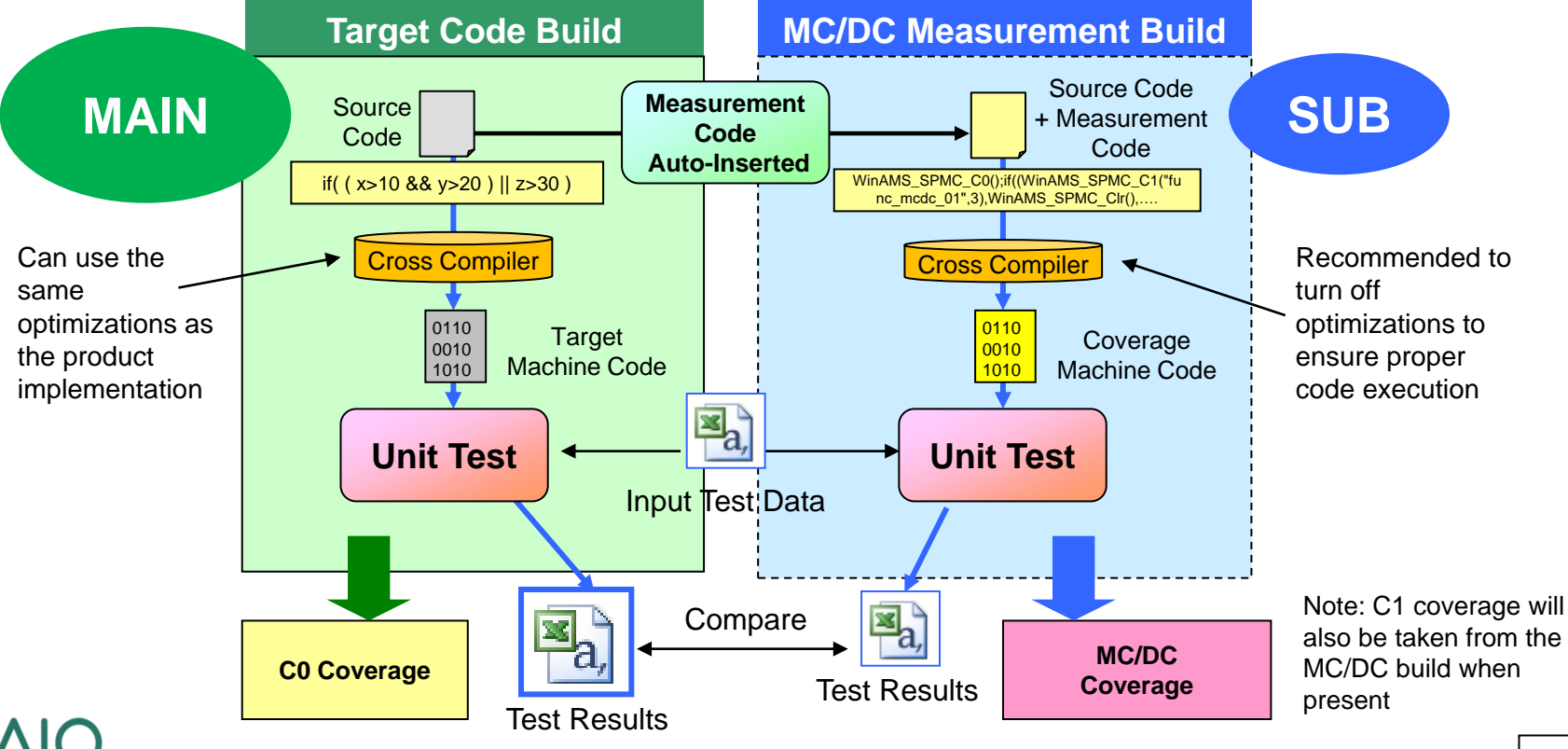

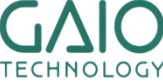

## **MC/DC Testing Setup Outline**

#### MC/DC test environment setup procedure

A full copy of the target test environment including the build project and source files will be made and then configured for MC/DC testing.

- 1. Create a copy of the test environment using CasePlayer2
  - CasePlayer2 will auto insert the necessary MC/DC measurement code into the copied MC/DC test environment source files.
- 2. Add the MC/DC measurement code file (winAMS\_Spmc.c) to the MC/DC test environment's build project and rebuild
- 3. Enable CoverageMaster MC/DC test settings

\*Note: the CoverageMaster tutorial test environment is used an example for this document. Replace path locations with your project paths if different.

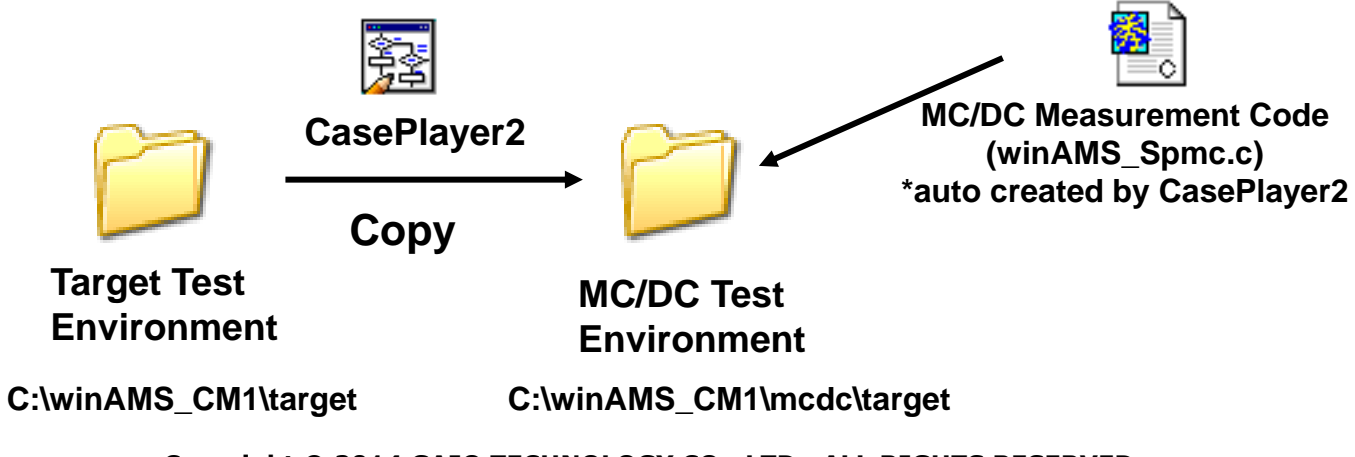

## Copy the target build environment

#### Copy the target build environment

- 1. From the SSTManager main screen click the Target Settings button
  - Click the Setup object file with hook code button (CasePlayer2 opens the Setup Object File with Hook Code dialog)
- 2. Select target object build environment folder: C:\winAMS\_CM1\target
- Select object with hook code build environment folder: C:\winAMS\_CM1\mcdc (To create a new folder: select the project folder (C:\winAMS\_CM1\), click the New button, then name the folder as mcdc)
- 4. Click the Set button (with both original and new build environment folders selected)

| [Continue on next page] |                                                                      | Setup Object File with Hook Code                                                              |                                                                                | <b>—</b> ——————————————————————————————————— |
|-------------------------|----------------------------------------------------------------------|-----------------------------------------------------------------------------------------------|--------------------------------------------------------------------------------|----------------------------------------------|
| Target Settings         | Simulator Options:                                                   | Folder Paths Copy Environment Auto Copy Hool<br>Select target object build environment folder | k Code Settings<br>Select object with hook code build envir                    | onment folder                                |
|                         | Additional Path:                                                     | Tree view V Filter                                                                            | New New                                                                        | Refresh                                      |
| Stub Settings           | Run from command prompt                                              | Source file folder path                                                                       | Set                                                                            | NP E                                         |
| Test Settings           | Automatic Testing Mode     Simulator Options     Start Automatically | Delete                                                                                        | Edit                                                                           |                                              |
| Test Results            | Quit Automatically                                                   | Target object build environment path<br>C:winAMS_CM1_COMP\target                              | Object with hook code build environment path<br>C:\winAMS_CM1_COMP\mcde\target | Sub-folder                                   |
| Result                  | Test Object                                                          |                                                                                               |                                                                                |                                              |
| Coverage                | Target Object                                                        | Target object<br>build environment folder path: C:\winAMS_CM1                                 | _COMP\target                                                                   | Tree view                                    |
|                         | Setup object file with                                               | Object with hook code<br>build environment folder path: C:\winAMS_CM1_COMP\mcdc\target Tree v |                                                                                | Tree view                                    |
|                         | hook code                                                            | Copy Environment OK                                                                           | Cancel <u>H</u> elp                                                            |                                              |

## Copy the target build environment (cont.)

#### **I** Copy the target build environment (continued)

- 5. Click the Hook Code Settings tab, check the Insert Hook Code for MC/DC option
- 6. Verify that the source files to insert hook code into (main.c in the tutorial example) are checked
- 7. Click the Copy Environment button

\*Note: for large build environments this can take some time

| Setup Object   | File with Hook Cod               |                                                          | ×         |  |
|----------------|----------------------------------|----------------------------------------------------------|-----------|--|
| Folder Paths 0 | Copy Environment A               | uto Copy Hook Code Settings                              |           |  |
| Hook Code      | Settings                         |                                                          |           |  |
| 🔲 Insert H     | Insert Hook Code for C0 Coverage |                                                          |           |  |
| ✓ Insert H     | ook Code for MC/DC               | Create auto variable to save function names              |           |  |
| Insert H       | ook Code for Call Cov            | erage Insert #include "winAMS_Spmc.h" with relative path |           |  |
|                |                                  |                                                          |           |  |
| Select Source  | e File to Insert Hook            | Code into                                                |           |  |
| Filename:      |                                  | Find                                                     |           |  |
| Settings       | Source File                      | Folder                                                   |           |  |
|                | main.c                           | C:\winAMS_CM1_COMP\target                                | Set All   |  |
|                |                                  |                                                          | Unset All |  |
|                |                                  |                                                          | Set       |  |
|                |                                  |                                                          | Unset     |  |
|                |                                  |                                                          |           |  |
|                |                                  |                                                          |           |  |
| Copy Environme | ent                              | OK Cancel <u>H</u> elp                                   |           |  |
|                |                                  |                                                          |           |  |

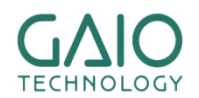

#### Insert coverage measurement hook code

#### Insert coverage measurement hook code

- 1. From CasePlayer2 click the **Settings** tab double-click on **Analysis Settings** 
  - Verify that the Inserted hook code and Copy files to object with hook code build environment before creating documents options are checked
- 2. Click **OK** to close the dialog, continue on the next page

| Analysis Settings                                                                                                    | <b>—</b>                                                                                                    |
|----------------------------------------------------------------------------------------------------|----------------------------------------------------------------------------------------------------|
| Adjustment of Generation         Sampling the outline from         Generate flowchart box by         Image: Second space         every line         Image: Second space         Image: Second space         Image: Se                                                                                                    | Advanced Mode  C Enable advanced mode  Options  d #define List  Global Variable Reference List  Function Reference List                                 |
| ☐ Suspend to output source comment to<br>Outline<br>✓ Sampling the "case" condision from source comment                                                                                                    | Structure Reference List Member Reference List Output #defines, types, external variables within pre-include files to the list                          |
| KANJI code     Project Management       Image: SJIS     Image: Stress stress stresstres | Additional Specifications           Reference Global Variable List           Assignment Global Variable List           Local Variable List              |
| Converting of the balk of document     Converting a structure     tag name     Treate UnitMaster program     analysis data     Create speculative test data     Create speculative test data     Druly stop on critical errors     Activate "Innn Innn" type                                                                                                    | Sub Routine List  Create WinAMS analysis data  Create speculative test data  Create General  Create General  Create data for func/var skeletons         |
| Kotivate long long type     Environment Selection     Makes reserved word as wchar_t     Force for loop scope conformity     VisualStudio2010                                                                                                    | <ul> <li>✓ Inserted hook code</li> <li>Copy files to object with</li> <li>Mook code build</li> <li>environment before<br/>creating documents</li> </ul> |
| OK Cancel                                                                                                    | Save as Default                                                                                                    |

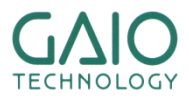

#### Copyright $\textcircled{\sc c}$ 2014 GAIO TECHNOLOGY CO., LTD. ALL RIGHTS RESERVED.

## Insert coverage measurement hook code (cont.)

#### Insert coverage measurement hook code

ALLEADERS,

- 1. From the CasePlayer2 menu click: **Project** - **Re-create all Documents** 
  - A. Coverage measurement hook code will be inserted into the MC/DC build environment folder's source files
  - B. Additional .c & .h files for MC/DC measurement will appear in the MC/DC build environment folder (C:\winAMS\_CM1\mcdc\target)

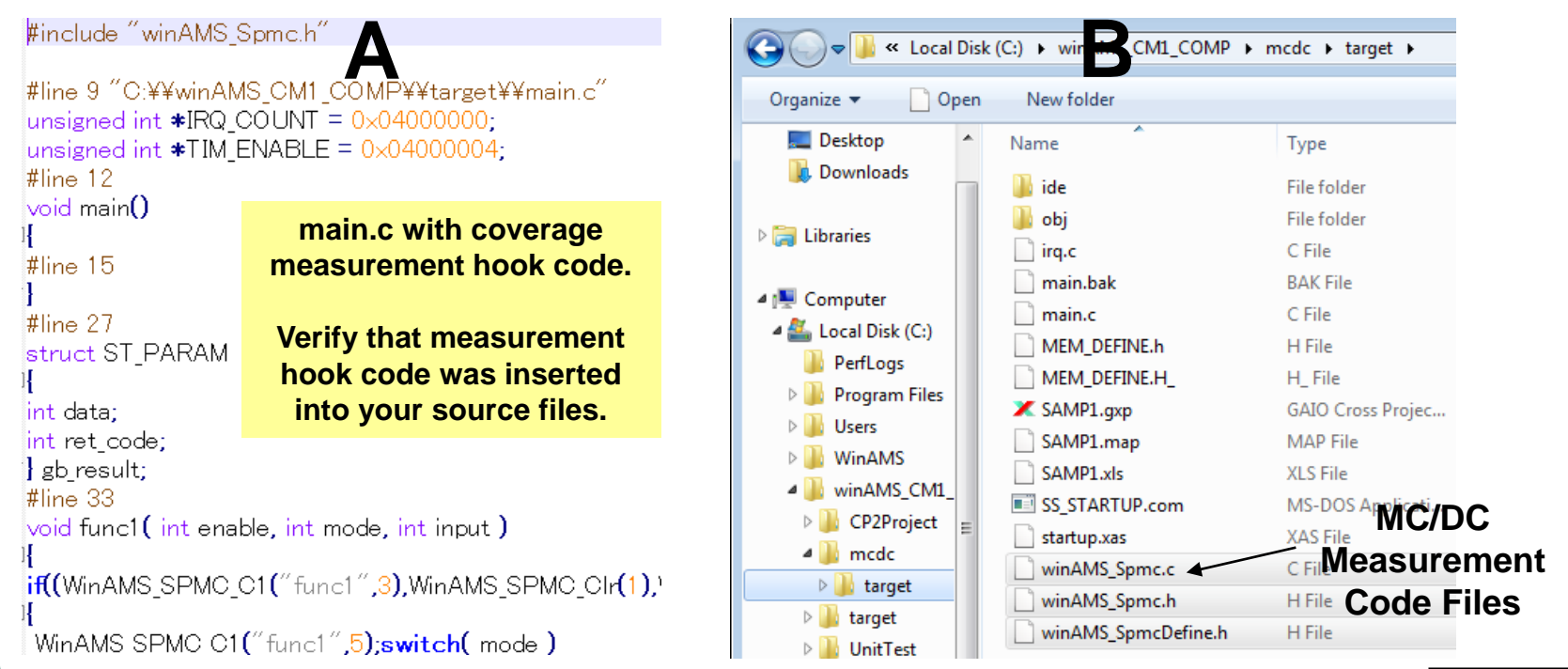

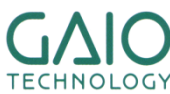

## **Build the MC/DC Object File**

- Add the MC/DC measurement code file (winAMS\_Spmc.c) to the MC/DC test environment build project and rebuild
  - Double-click SAMP1.gxp found in C:\winAMS\_CM1\mcdc\target\ (for tutorial users using GAIO's cross compiler) \*Note: for users using other compilers, you need to open the MC/DC build environment and build using your cross compiler
    - From the GAIO Framework menu click: File - Register File in Project Select C:\winAMS\_CM1\mcdc\target\winAMS\_Spmc.c, click OK. \*Note: if a message was displayed stating that AMSTB\_SrcFile.c is missing, remove the file from the project (using the right-click menu), then re-add C:\winAMS\_CM1\UnitTest\AMSTB\_SrcFile.c
    - 2. From the GAIO Framework menu click: Build Rebuild

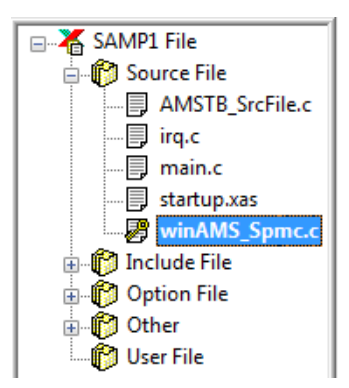

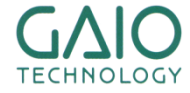

## **Register the MC/DC Object File for Testing**

\*\*\*\*\*\*\*

#### Register the MC/DC test object in CoverageMaster (SSTManager)

- 1. From the SSTManager main screen click the **Coverage Hook Code Settings** button (the dialog will appear).
  - Target Settings Object File with Hook Code: C:\winAMS\_CM1\mcdc\target\obj\SAMP1.xlo (for tutorial users using GAIO's cross compiler) \*Note: for users using other compilers, you need to register the object file in Converter Settings – Input Object and then OMF Convert
  - Target Settings Startup Command File: C:\winAMS\_CM1\mcdc\target\SS\_STARTUP.com \*Note: in order to increase simulation speed, the set trace line in the startup command file should be commented out or removed. Refer to Exercise 1 in the tutorial for additional information.
  - 3. Check the Target Settings Assign all memory areas box
  - 4. Click OK

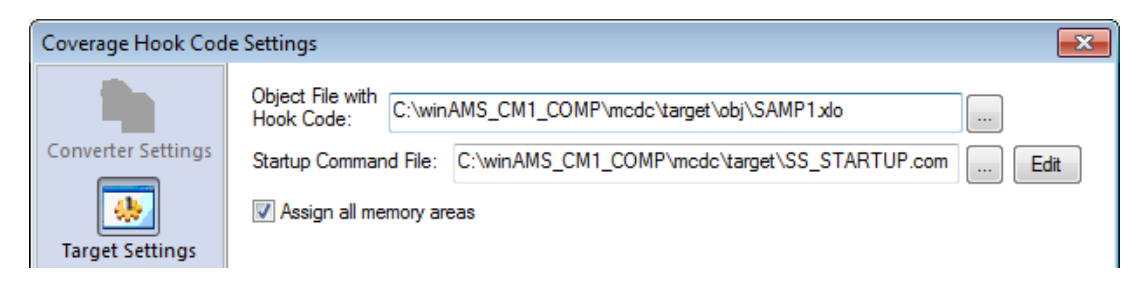

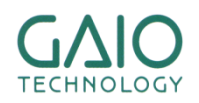

## **Enable MC/DC Settings**

Enable MC/DC settings in CoverageMaster (SSTManager)

- 1. From the SSTManager main screen click the **Target Settings** button
  - Under the Test Object section, check the Object with hook code box (leave Target Object box checked as well)
- 2. From the SSTManager main screen click the **Test Settings** button
  - Under the **Coverage Settings** section, check the **MC/DC** box

|                        | Coverage Settings                                  |
|------------------------|----------------------------------------------------|
| Test Object            | ✓ Output Coverage Advanced                         |
| Target Object          | Coverage data for each test case                   |
| Object with Hook Code  | C1 Coverage MC/DC                                  |
| Setup object file with | Function Coverage Call Coverage Select Target      |
| hook code              | Create Coverage Log                                |
|                        | Log Format: <ul> <li>Text</li> <li>HTML</li> </ul> |

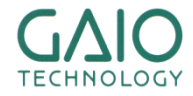

## **MC/DC Test Results**

#### Start the test

- 1. From the SSTManager main screen click the Start Simulator button
  - The simulator will run twice for each test CSV file (one for the target object, and again for the Object with Hook Code)
- 2. From SSTManager main screen click the **Coverage** button in order to view the coverage results

| Function | C0   | C1   | MC/DC |
|----------|------|------|-------|
| func1    | 100% | 100% | 100%  |
| func2    | 100% | 100% | 100%  |
| func3    | 100% | 100% | 100%  |
| func4    | 100% | 100% | 100%  |

|   | Run                                      | Not | ru | C1-OK C1-NG MC/DC-OK MC/DC-NG    |
|---|------------------------------------------|-----|----|----------------------------------|
| s | Show Disassembled Code Show in Flowchart |     |    |                                  |
| 1 | 83                                       |     |    | int func4( int code )            |
| 1 | 84                                       |     | 8  | {     int return value=FAISE:    |
| 1 | 86                                       |     | ľ  | int i;                           |
| 1 | 87                                       |     |    |                                  |
| 1 | 89                                       | T/F | 8  | if( $gb_a > 10$ )                |
| 1 | ٥n                                       |     |    | [MC/DC t/f] gb_a>10              |
| 1 | 91                                       | T/F | 3  | ۱<br>if(gb_b > 20 && gb_c > 30 ) |
|   |                                          |     |    | $[MC/DC t/f] gb_b>20$            |
| 1 | 92                                       |     | 1  |                                  |

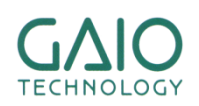

### END

# For more information visit https://www.en.gaio.co.jp/

#### GAIO TECHNOLOGY CO., LTD.

Tennouzu First Tower 25F 2-2-4 Higashi-Shinagawa, Shinagawa-ku, Tokyo 140-0002 Japan

TEL: (03) 4455-4767 Email: info@gaio.co.jp

\* Company names and product names that appear in this presentation are trademarks of their respective company.

\* Unauthorized distribution or duplication of this presentation material is prohibited.

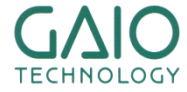